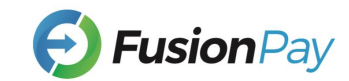

# FUSIONPAY

#### INTRODUCTION TO FUSIONPAY APP

# 1.CONNECT WITH WIFI

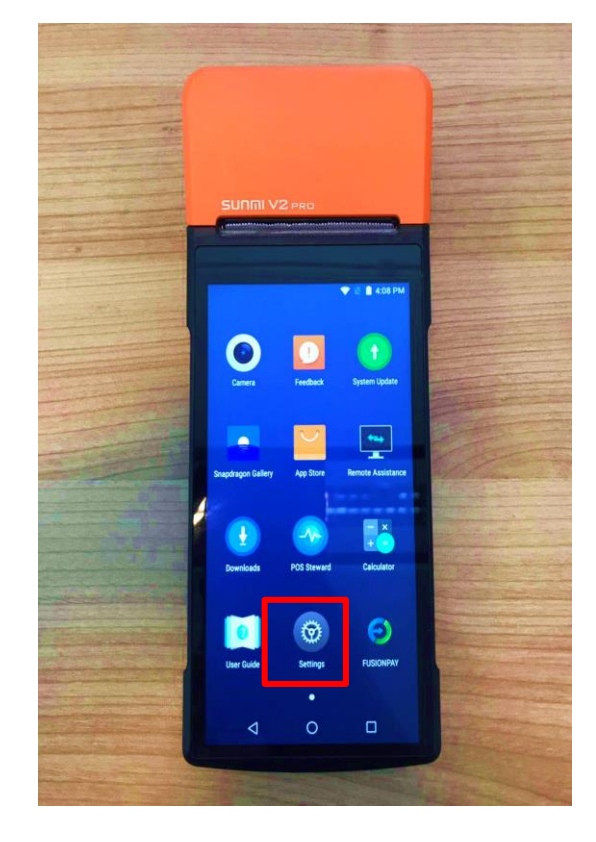

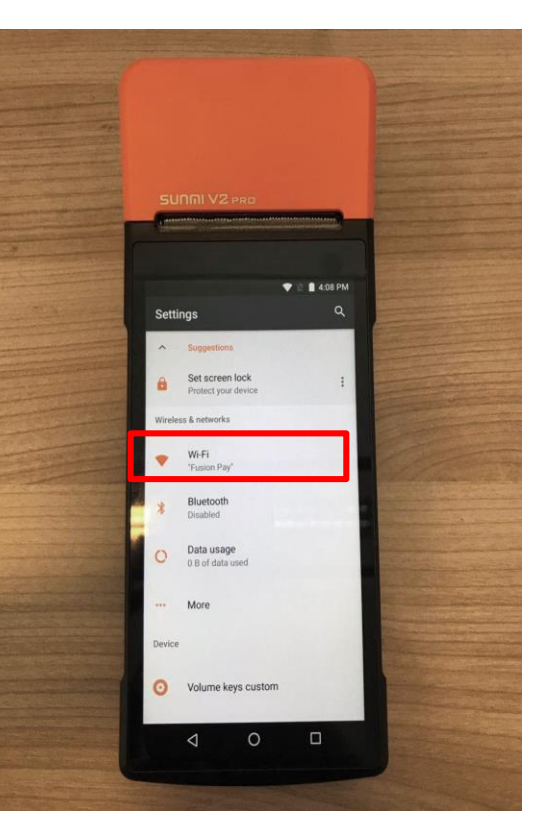

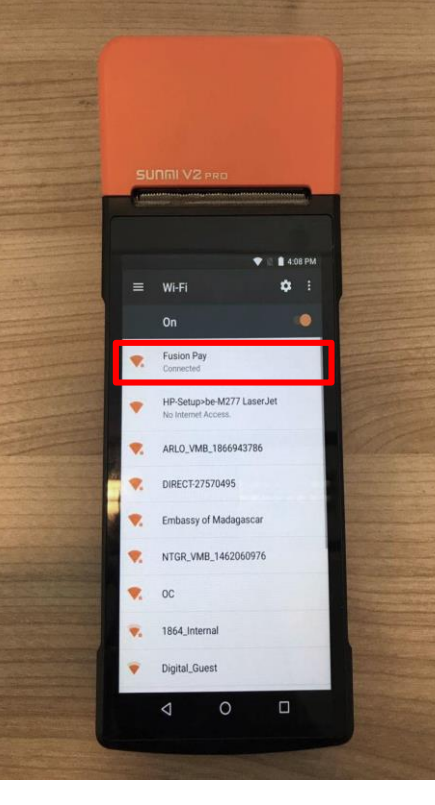

Once you have your POS terminal on hand you will locate the "Settings" and then open it.

Connecting WIFI– the method is similar with a general smart phone.

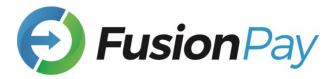

# 1.ENTERING THE APP & HOME PAGE

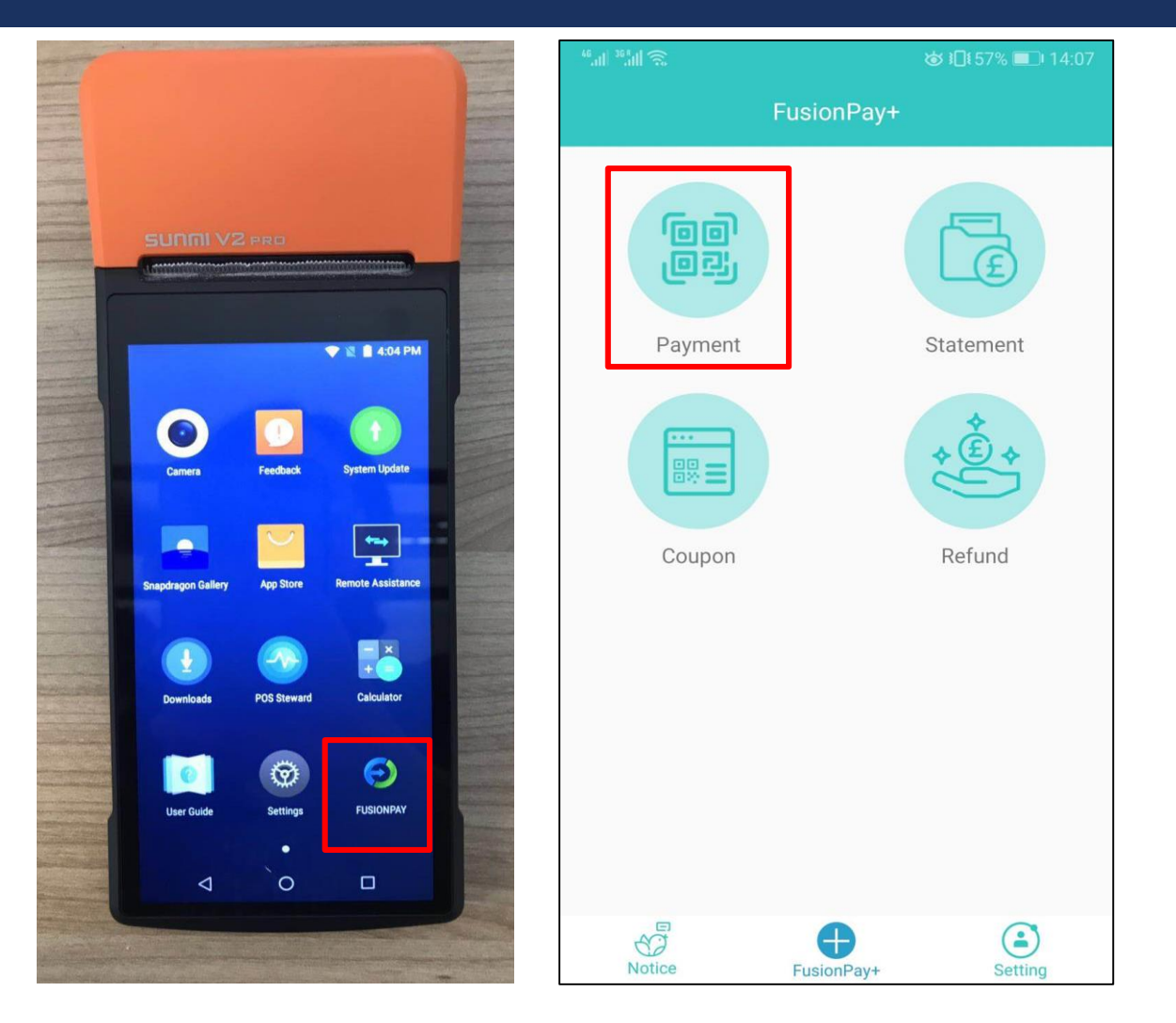

Once you open the FusionPay app (in the pos terminal/ in your smart phone) you will be at the home page as shown. From here you can choose to accept payment, give a refund, or to look at your transaction history.

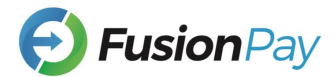

### 2. PAYMENT

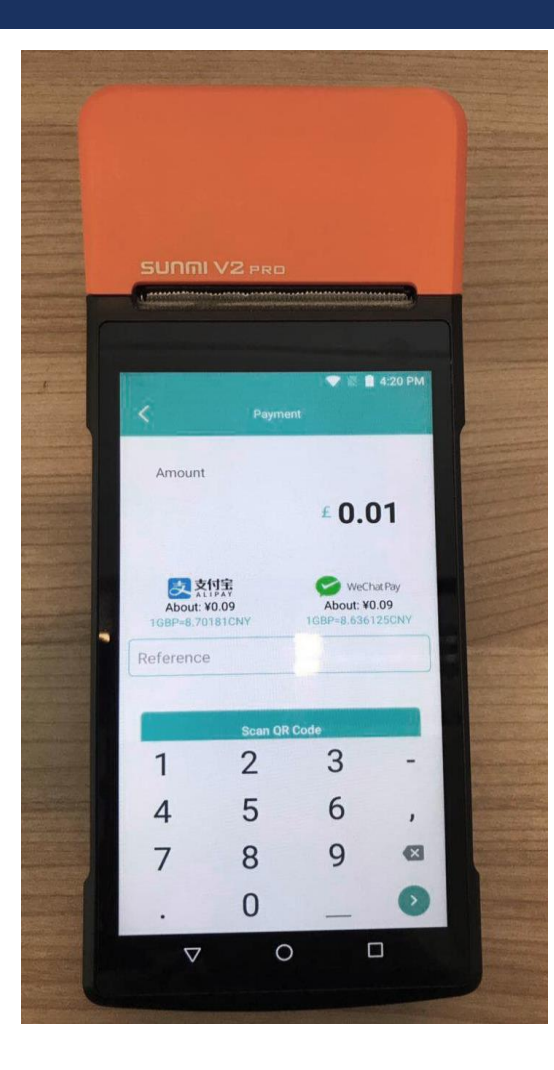

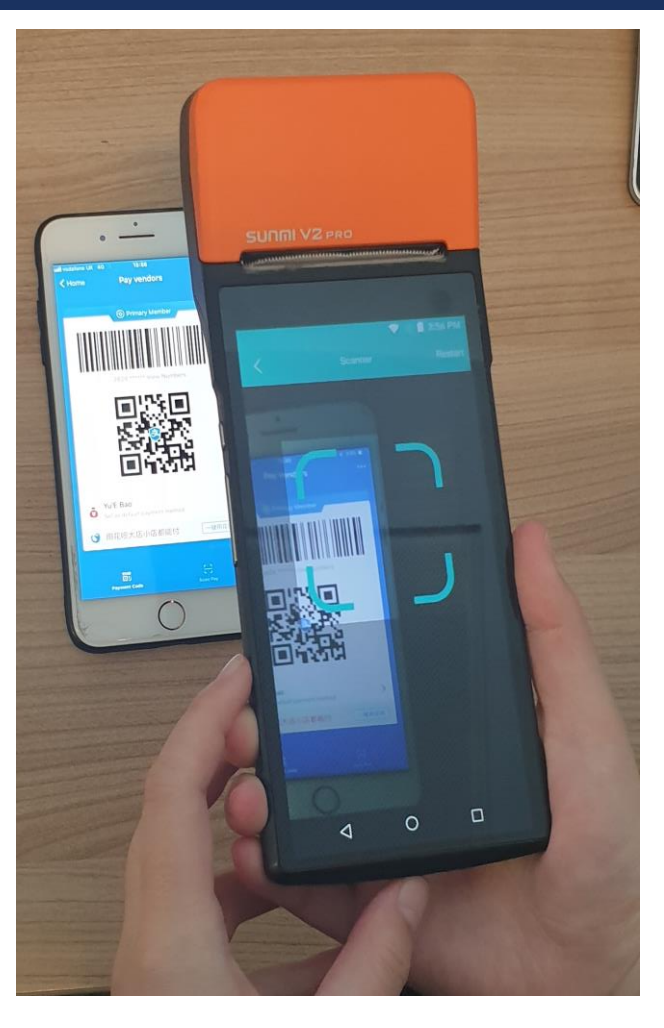

If you choose to accept payment from a customer, the left screen will appear. **Real time exchange rates** are shown for each service and are specific depending on the service being used.

Enter the value you wish to charge. Scan the customer's QR code from their phone and the payment will be done. (You do not need to choose AliPay or Wechat Pay, the customer will choose from their side and show you the QR code)

The **reference bar** is for you to input anything you wish to refer to this sale be it a name, number, etc.

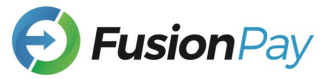

#### 3. RECEIPT

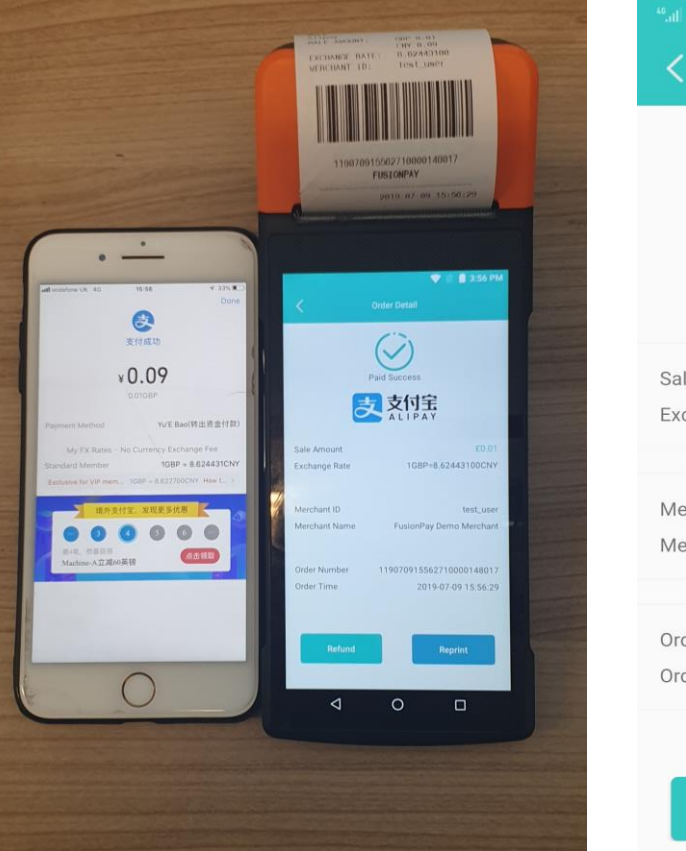

| an Mai 🗟      | ಡು ।⊡ೇ 56% ■⊡ 14:15      |
|---------------|--------------------------|
| <             | Order Detail             |
|               | Paid Success<br>文付宝      |
| Sale Amount   | £0.01                    |
| Exchange Rate | 1GBP=8.76790000CNY       |
| Merchant ID   | test user                |
| Merchant Name | FusionPay Demo Merchant  |
| Order Number  | 119062714151910000133536 |
| Order Time    | 2019-06-27 14:15:21      |
| Refund        | Reprint                  |

Once the payment is processed you will be redirected to this screen showing all the necessary information, including the sale amount, the exchange rate at which the transaction was conducted, Order number, and the exact second the order went transaction went through. From here it will automatically be saved to your **transaction history** (statement) .

Once the payment is done a **receipt** will be printed automatically and immediately. You can click '**Reprint**' to print as many receipts as you want.

You can find this transaction (this page) in the '**statement**' from the main.

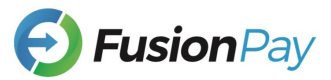

### 4. REFUND

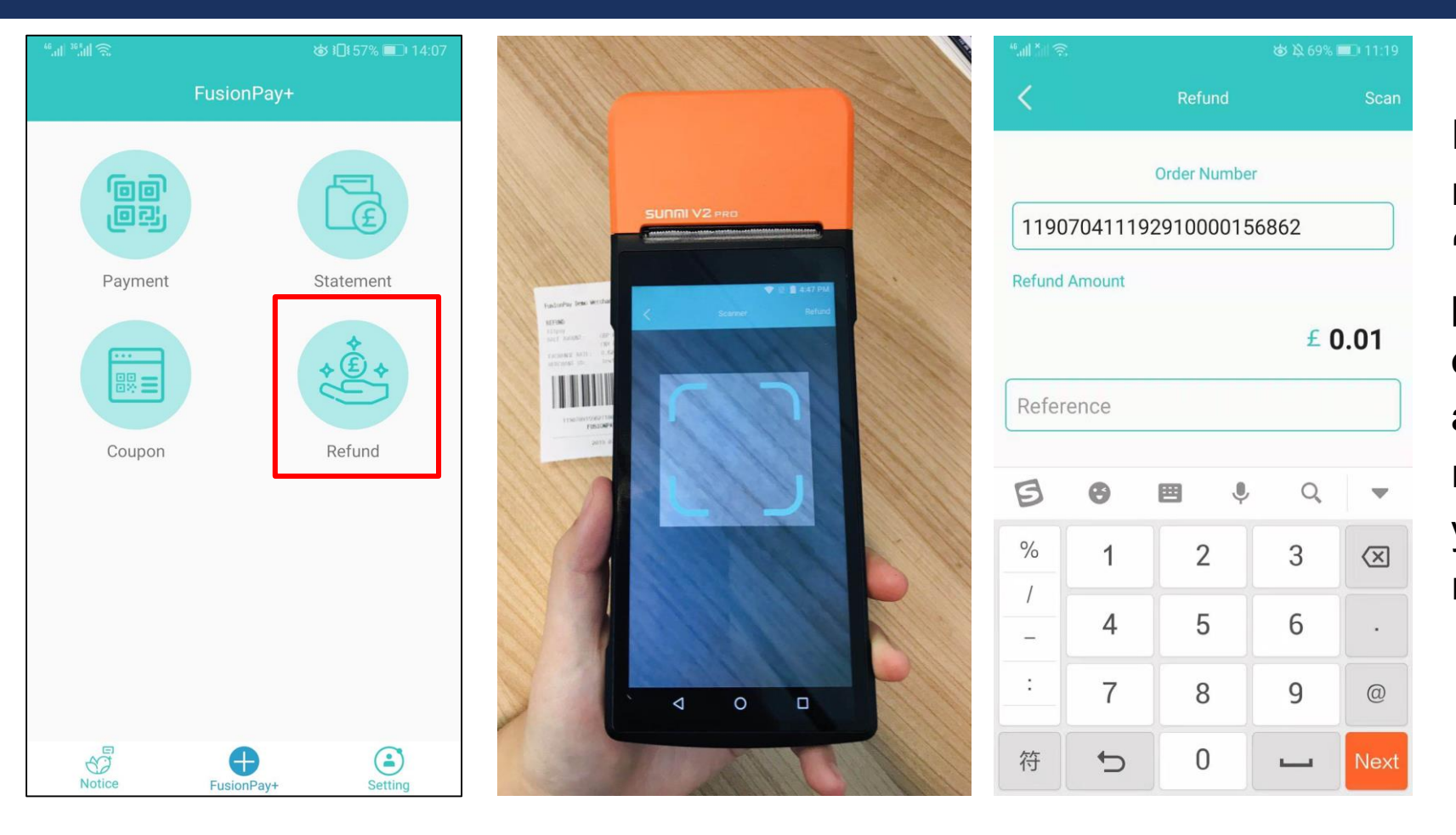

If you wish to conduct a refund you just simply click 'Refund' from the home page and scan the barcode on the customer's receipt and get into the page on the right, then enter the amount you wish to refund. The refund will be done.

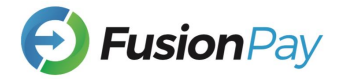

### 4. REFUND CONT.

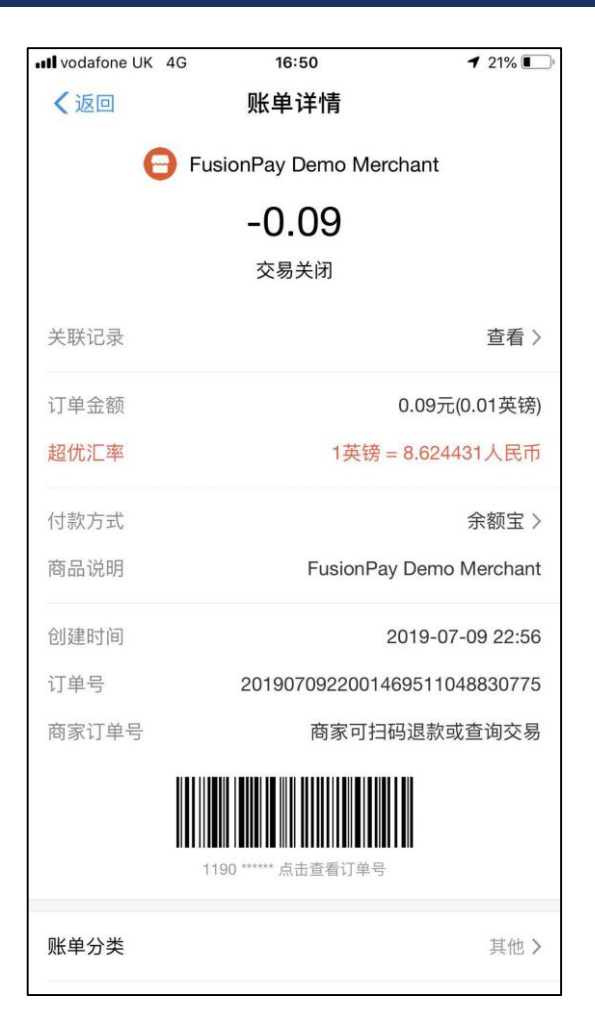

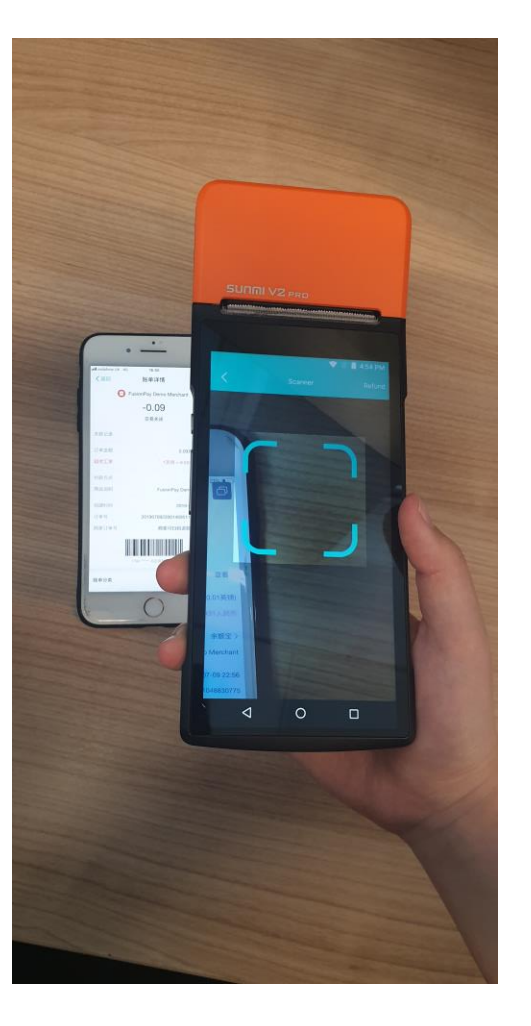

If the customer for whatever reason doesn't have the paper copy they will always have an **electronic receipt on there phone** which you can also scan, so you can be sure if you're ever giving money back it's 100 percent a former customer.

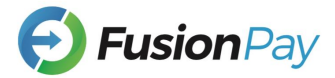

### 5. STATEMENT (CHECK, REFUND AND PRINT)

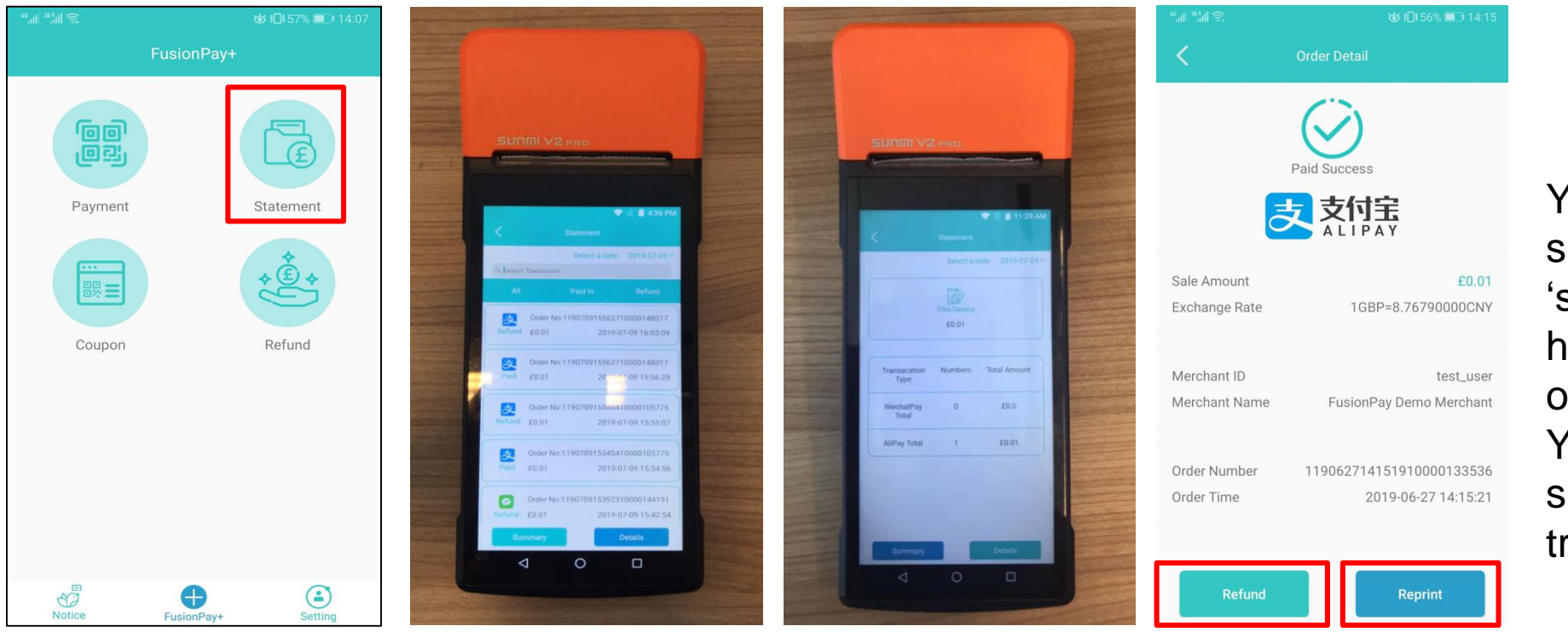

You can find every single transactions in the 'statement' from the home page and refund or print if needed. You could also print the summary report – total transactions of the day.

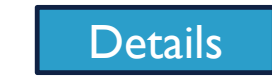

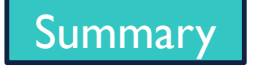

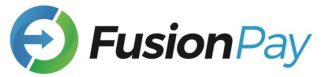

# 6.PORTAL (https://company.fusionpay.co.uk)

| <pre>image: the set of the set of</pre> | <b>9</b> FusionPay                                                                          | Login Register |                                                                                                    |
|----------------------------------------------------------------------------------------------------|---------------------------------------------------------------------------------------------|----------------|----------------------------------------------------------------------------------------------------|
|                                                                                                    | O Legin         Username         Password         Lagin         Copyright Fusion by 6: 2019 |                | <image/> <image/> <complex-block><complex-block><complex-block><complex-block><complex-block><image/><complex-block><image/><image/><image/><image/><image/><image/><image/><image/><image/><image/><image/><image/><image/><image/><image/></complex-block></complex-block></complex-block></complex-block></complex-block></complex-block> |

You will have a portal login account (will be given after e-agreement) to login to see and search for all the transactions.

This is like the 'statement' part in the App. The green button is for the head office to overview **all of its shops' statements** while the purple buttons are for **each individual shop's statements**.

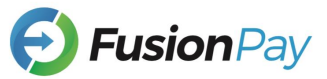

## 6.PORTAL (https://company.fusionpay.co.uk)

|                                                                                                    |                                                                                                    |                                                                                                    |                                                                                                    |                                                                                                    | Dushoodra                                                                                                    |                                                                                                    |                                                                               |                                                                                                    |                                                                                     |                                                                                                    |
|----------------------------------------------------------------------------------------------------|----------------------------------------------------------------------------------------------------|----------------------------------------------------------------------------------------------------|----------------------------------------------------------------------------------------------------|----------------------------------------------------------------------------------------------------|----------------------------------------------------------------------------------------------------|----------------------------------------------------------------------------------------------------|-------------------------------------------------------------------------------|----------------------------------------------------------------------------------------------------|-------------------------------------------------------------------------------------|----------------------------------------------------------------------------------------------------|
|                                                                                                    | https://company.fusionpay.co.uk/adm                                                                                                    | nin                                                                                                    |                                                                                                    |                                                                                                    |                                                                                                    |                                                                                                    |                                                                               |                                                                                                    |                                                                                     | \$                                                                                                    |
|                                                                                                    | Shop<br>Transaction<br>Type<br>Stauts                                                                                                    | Choose Transaction Choose Choose                                                                                                    |                                                                                                    |                                                                                                    |                                                                                                    |                                                                                                    | •                                                                             |                                                                                                    |                                                                                     |                                                                                                    |
|                                                                                                    | Out Trade No                                                                                                    | A Out Trade No                                                                                                    |                                                                                                    |                                                                                                    |                                                                                                    |                                                                                                    |                                                                               |                                                                                                    |                                                                                     |                                                                                                    |
|                                                                                                    | Trade No                                                                                                    | 🖋 Trade No                                                                                                    |                                                                                                    |                                                                                                    |                                                                                                    |                                                                                                    |                                                                               |                                                                                                    |                                                                                     |                                                                                                    |
|                                                                                                    |                                                                                                    | Q Search D Reset                                                                                                    |                                                                                                    |                                                                                                    |                                                                                                    |                                                                                                    |                                                                               |                                                                                                    |                                                                                     |                                                                                                    |
| •                                                                                                    | Shop 🕈                                                                                                    | Q Search D Reset                                                                                                    | Trade No                                                                                                    | Vransaction Time(UK)                                                                                                    | Type                                                                                                    | Status 🗢                                                                                                | Pay                                                                           | Rate                                                                                                    | RMB                                                                                 | Refund                                                                                                    |
| •<br>9414                                                                                                    | Shop ≎<br>FusionPay Demo Merchant                                                                                                    | Q Search D Reset                                                                                                    | Trade No<br>2019070222001469510567913270                                                                                                    | 2019-07-01 17:08:30                                                                                                    | Type 🗢<br>Alipay                                                                                                    | Status ≎                                                                                                | Pay =                                                                         | Rate<br>8.70741920                                                                                                    | <b>RMB</b><br>¥8.71                                                                 | Refund<br>£1.00                                                                                                    |
| ¢<br>9414<br>9333                                                                                                    | Shop ≎<br>FusionPay Demo Merchant<br>FusionPay Demo Merchant                                                                                                    | Q Sourch D Reset                                                                                                    | Trade No<br>2019070222001469510567913270<br>2019070122001485740547229742                                                                                                    | 2019-07-01 15:38:00                                                                                                    | Type<br>Alipay<br>Alipay                                                                                                    | Status 🗢<br>Refunded<br>Success                                                                         | Pay \$<br>£1.00<br>£0.01                                                      | Rate<br>8.70741920<br>8.70741920                                                                                                    | <b>RMB</b><br>¥8.71<br>¥0.09                                                        | Refund<br>£1.00<br>£0.00                                                                                                    |
| <ul> <li>9414</li> <li>9333</li> <li>9284</li> </ul>                                                                                                    | Shop ©<br>FusionPay Demo Merchant<br>FusionPay Demo Merchant<br>FusionPay Demo Merchant                                                                                                    | Q. Search         D. Reset           Out Trade No         119070117082810000133412           Q011286X190701143740186200009759         119070114345710000140560                                                                                                    | Trade No<br>2019070222001469510567913270<br>2019070122001485740547229742<br>2019070122001485740546969842                                                                                                    | 2019-07-01 17:08:30<br>2019-07-01 15:38:00<br>2019-07-01 14:34:58                                                                                                    | Type 🔹<br>Alipay<br>Alipay<br>Alipay                                                                                                    | Status<br>Refunded<br>Success<br>Refunded                                                               | Pay \$<br>£1.00<br>£0.01<br>£0.01                                             | Rate<br>8.70741920<br>8.70741920<br>8.70741920                                                                                                    | RMB<br>¥8.71<br>¥0.09<br>¥0.09                                                      | Refund<br>£1.00<br>£0.00<br>£0.01                                                                                                    |
| <ul> <li>9414</li> <li>9333</li> <li>9284</li> <li>6331</li> </ul>                                                                                                    | Shop ©<br>FusionPay Demo Merchant<br>FusionPay Demo Merchant<br>FusionPay Demo Merchant<br>FusionPay Demo Merchant                                                                                                    | Q. Search         D. Reset           Dut Trade No         119070117082810000133412           Q011286X190701143740186200009759         119070114345710000140560           119062714151910000133536         119062714151910000133536                                                                          | Trade No           2019070222001469510567913270           2019070122001485740547229742           2019070122001485740546969842           2019062722001485740522850469                                                                                                    | <b>Transaction Time(UK)</b><br>2019-07-01 17:08:30<br>2019-07-01 15:38:00<br>2019-07-01 14:34:58<br>2019-06-27 14:15:21                                                                                                    | Type ©<br>Alipay<br>Alipay<br>Alipay<br>Alipay                                                                                                    | Status 🗢<br>Refunded<br>Success<br>Refunded<br>Refunded                                                 | Pay =<br>£1.00<br>£0.01<br>£0.01<br>£0.01                                     | Rate<br>8.70741920<br>8.70741920<br>8.70741920<br>8.70741920<br>8.76790000                                                                                                    | RMB<br>¥8.71<br>¥0.09<br>¥0.09<br>¥0.09                                             | Refund           £1.00           £0.00           £0.01                                                                                                    |
| <ul> <li>9414</li> <li>9333</li> <li>9284</li> <li>6331</li> <li>6308</li> </ul>                                                                                                    | Shop ©<br>FusionPay Demo Merchant<br>FusionPay Demo Merchant<br>FusionPay Demo Merchant<br>FusionPay Demo Merchant<br>FusionPay Demo Merchant                                                                                                    | Q. Search         D. Reset           Dut Trade No         119070117082810000133412           Q011286X190701143740186200009759         119070114345710000140560           119062714151910000133536         11906271415191000013536                                                                           | Trade No           2019070222001469510567913270           2019070122001485740547229742           2019070122001485740546969842           2019062722001485740522850469           4200000312201906276979789690                                                                                                    | Eransaction Time(UK)<br>2019-07-01 17:08:30<br>2019-07-01 15:38:00<br>2019-07-01 14:34:58<br>2019-06-27 14:15:21<br>2019-06-27 13:47:40                                                                                                    | Type C<br>Alipay<br>Alipay<br>Alipay<br>Alipay<br>Alipay<br>Wechat Pay                                                                                                    | Status 🕈<br>Refunded<br>Success<br>Refunded<br>Refunded                                                 | Pay \$<br>£1.00<br>£0.01<br>£0.01<br>£0.01<br>£0.01                           | Rate<br>8.70741920<br>8.70741920<br>8.70741920<br>8.76790000<br>8.754499                                                                                                    | RMB<br>¥8.71<br>¥0.09<br>¥0.09<br>¥0.09<br>¥0.08                                    | Refund<br>£1.00<br>£0.00<br>£0.01<br>£0.01<br>£0.01                                                                                                    |
| <ul> <li>)414</li> <li>)333</li> <li>)284</li> <li>)331</li> <li>)308</li> <li>)627</li> </ul>                                                                                                    | Shop ©<br>FusionPay Demo Merchant<br>FusionPay Demo Merchant<br>FusionPay Demo Merchant<br>FusionPay Demo Merchant<br>FusionPay Demo Merchant<br>FusionPay Demo Merchant                                                                                                    | Q. Search         D. Reset           Dut Trade No         119070117082810000133412           Q011286X190701143740186200009759         119070114345710000140560           1190727141345710000140560         119062714151910000133536           119062713473710000169185         119062504452210000110365     | Trade No           2019070222001469510567913270           2019070122001485740547229742           2019070122001485740546969842           201906272200148574052850469           4200000312201906276979789690           420000032720190623053048298                                                                                                    | Transaction Time(UK)           2019-07-01 17:08:30           2019-07-01 15:38:00           2019-07-01 14:34:58           2019-06-27 14:15:21           2019-06-27 13:47:40           2019-06-25 04:45:27                                                                                            | Type •       Alipay       Alipay       Alipay       Alipay       Wechat Pay       Wechat Pay                                                                                    | Status  Refunded Success Refunded Refunded Refunded Refunded Refunded                                   | Pay 5<br>£1.00<br>£0.01<br>£0.01<br>£0.01<br>£0.01<br>£0.01                   | Rate<br>8.70741920<br>8.70741920<br>8.70741920<br>8.76790000<br>8.754499<br>8.7854                                                                                                    | RMB           ¥8.71           ¥0.09           ¥0.09           ¥0.09           ¥0.08 | Refund           £1.00           £0.00           £0.01           £0.01           £0.01                                                                                 |
| <ul> <li>4414</li> <li>4333</li> <li>4284</li> <li>4331</li> <li>4308</li> <li>4627</li> <li>4624</li> </ul>                                                                                                    | Shop ©<br>FusionPay Demo Merchant<br>FusionPay Demo Merchant<br>FusionPay Demo Merchant<br>FusionPay Demo Merchant<br>FusionPay Demo Merchant<br>FusionPay Demo Merchant<br>FusionPay Demo Merchant                                                                                                    | Cout Trade No           119070117082810000133412           Q011286X190701143740186200009759           119070114345710000140560           119062714151910000133536           119062713473710000169185           119062504452210000110365           119062504332510000190014                                  | Trade No           2019070222001469510567913270           2019070122001485740547229742           201907012200148574054969842           2019062722001485740522850469           420000031220190627697789690           4200000327201906253053048298           42000003272019062530548298                                                                                  | Transaction Time(UK)           2019-07-01 17:08:30           2019-07-01 15:38:00           2019-07-01 14:34:58           2019-06-27 14:15:21           2019-06-27 13:47:40           2019-06-25 04:45:27           2019-06-25 04:33:28                                                              | Type •       Alipay       Alipay       Alipay       Alipay       Wechat Pay       Wechat Pay       Wechat Pay                                                                   | Status  Refunded Success Refunded Refunded Refunded Refunded Refunded Refunded                          | Pay 5<br>£1.00<br>£0.01<br>£0.01<br>£0.01<br>£0.01<br>£0.01<br>£0.01          | Rate<br>8.70741920<br>8.70741920<br>8.70741920<br>8.70741920<br>8.76790000<br>8.754499<br>8.7854<br>8.7854                                                                                                    | RMB<br>¥8.71<br>¥0.09<br>¥0.09<br>¥0.09<br>¥0.08<br>¥0.08                           | Refund           £1.00           £0.00           £0.01           £0.01           £0.01           £0.01           £0.01                                                 |
| <ul> <li>4114</li> <li>4333</li> <li>4284</li> <li>4331</li> <li>4333</li> <li>4627</li> <li>4624</li> <li>4621</li> </ul>                                                                                                    | Shop ©         FusionPay Demo Merchant         FusionPay Demo Merchant         FusionPay Demo Merchant         FusionPay Demo Merchant         FusionPay Demo Merchant         FusionPay Demo Merchant         FusionPay Demo Merchant         FusionPay Demo Merchant         FusionPay Demo Merchant         FusionPay Demo Merchant         FusionPay Demo Merchant         FusionPay Demo Merchant         FusionPay Demo Merchant                                                                  | Cout Trade No           119070117082810000133412           Q011286X190701143740186200009759           11906271415191000133536           11906271415191000013536           119062713473710000169185           119062503452210000110365           119062503415210000190014           119062503541610000192632 | Trade No           2019070222001469510567913270           2019070122001485740547229742           201907012200148574054969842           201906272200148574052850469           4200000312201906276979789690           4200000327201906253053048298           4200000322019062569411870520           2019062522001474740501903326                                         | Transaction Time(UK)           2019-07-01 17:08:30           2019-07-01 15:38:00           2019-07-01 14:34:58           2019-06-27 14:15:21           2019-06-27 13:47:40           2019-06-25 04:45:27           2019-06-25 04:33:28           2019-06-25 03:54:18                                | Type       Alipay       Alipay       Alipay       Alipay       Wechat Pay       Wechat Pay       Wechat Pay       Alipay                                                        | Status<br>Refunded<br>Success<br>Refunded<br>Refunded<br>Refunded<br>Refunded<br>Refunded               | Pay 2<br>£1.00<br>£0.01<br>£0.01<br>£0.01<br>£0.01<br>£0.01<br>£0.01          | Rate<br>8.70741920<br>8.70741920<br>8.70741920<br>8.70741920<br>8.70741920<br>8.76790000<br>8.754499<br>8.7854<br>8.7854<br>8.78560000                                                                                        | RMB<br>¥8.71<br>¥0.09<br>¥0.09<br>¥0.09<br>¥0.08<br>¥0.08<br>¥0.08                  | Refund<br>£1.00<br>£0.00<br>£0.01<br>£0.01<br>£0.01<br>£0.01<br>£0.01                                                                                                  |
| <ul> <li>A414</li> <li>A414</li> <li< td=""><td>Shop \$         FusionPay Demo Merchant         FusionPay Demo Merchant</td><td>Cout Trade No           119070117082810000133412           Q011286X190701143740186200009759           119070114345710000140560           119062714151910000133536           119062713473710000169185           119062503452210000110365           11906250341610000192632           11906250341181000011767</td><td>Trade No           2019070222001469510567913270           2019070122001485740547229742           2019070122001485740546969842           2019062722001485740522850469           4200000312201906276979789690           4200000327201906253053048298           4200000326201906259411870520           2019062522001474740501903326           420000031201906254438703435</td><td>Construction Time(UK)           2019-07-01 17:08:30           2019-07-01 15:38:00           2019-07-01 14:34:58           2019-06-27 14:15:21           2019-06-27 13:47:40           2019-06-25 04:45:27           2019-06-25 04:33:28           2019-06-25 03:54:18           2019-06-25 03:41:20</td><td>Type       Alipay       Alipay       Alipay       Alipay       Wechat Pay       Wechat Pay       Wechat Pay       Wechat Pay       Wechat Pay       Wechat Pay       Wechat Pay</td><td>Status ©<br/>Refunded<br/>Success<br/>Refunded<br/>Refunded<br/>Refunded<br/>Refunded<br/>Refunded<br/>Refunded</td><td>Pay 5<br/>£1.00<br/>£0.01<br/>£0.01<br/>£0.01<br/>£0.01<br/>£0.01<br/>£0.01<br/>£0.01</td><td>Rate           8.70741920           8.70741920           8.70741920           8.70741920           8.70741920           8.70741920           8.7054499           8.7854           8.7854           8.7856000           8.7854</td><td>RMB<br/>¥8.71<br/>¥0.09<br/>¥0.09<br/>¥0.09<br/>¥0.08<br/>¥0.08<br/>¥0.08<br/>¥0.08</td><td>Refund           £1.00           £0.01           £0.01           £0.01           £0.01           £0.01           £0.01           £0.01           £0.01           £0.01</td></li<></ul> | Shop \$         FusionPay Demo Merchant         FusionPay Demo Merchant | Cout Trade No           119070117082810000133412           Q011286X190701143740186200009759           119070114345710000140560           119062714151910000133536           119062713473710000169185           119062503452210000110365           11906250341610000192632           11906250341181000011767 | Trade No           2019070222001469510567913270           2019070122001485740547229742           2019070122001485740546969842           2019062722001485740522850469           4200000312201906276979789690           4200000327201906253053048298           4200000326201906259411870520           2019062522001474740501903326           420000031201906254438703435 | Construction Time(UK)           2019-07-01 17:08:30           2019-07-01 15:38:00           2019-07-01 14:34:58           2019-06-27 14:15:21           2019-06-27 13:47:40           2019-06-25 04:45:27           2019-06-25 04:33:28           2019-06-25 03:54:18           2019-06-25 03:41:20 | Type       Alipay       Alipay       Alipay       Alipay       Wechat Pay       Wechat Pay       Wechat Pay       Wechat Pay       Wechat Pay       Wechat Pay       Wechat Pay | Status ©<br>Refunded<br>Success<br>Refunded<br>Refunded<br>Refunded<br>Refunded<br>Refunded<br>Refunded | Pay 5<br>£1.00<br>£0.01<br>£0.01<br>£0.01<br>£0.01<br>£0.01<br>£0.01<br>£0.01 | Rate           8.70741920           8.70741920           8.70741920           8.70741920           8.70741920           8.70741920           8.7054499           8.7854           8.7854           8.7856000           8.7854 | RMB<br>¥8.71<br>¥0.09<br>¥0.09<br>¥0.09<br>¥0.08<br>¥0.08<br>¥0.08<br>¥0.08         | Refund           £1.00           £0.01           £0.01           £0.01           £0.01           £0.01           £0.01           £0.01           £0.01           £0.01 |

Once you have logged in just scroll down to see your transaction history to view all data points of each individual transaction such as, exact date and time, exchange rate for each given transaction, amount, etc.

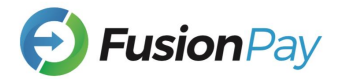

# 6.PORTAL (https://company.fusionpay.co.uk)

| E Change Portal                                                                                                    | test_user | le:<br>ØRetresh ▼ Fiter          |                                                |                              |                          |                                                          | 🛓 Dowr              | load 🗉 •     |
|----------------------------------------------------------------------------------------------------|-----------|----------------------------------|------------------------------------------------|------------------------------|--------------------------|----------------------------------------------------------|---------------------|--------------|
| Dashboard Description                                                                                                    | □ Home    | 20                               |                                                |                              |                          |                                                          |                     |              |
| Stores Management                                                                                                    | Θ         | s                                | hop Choose                                     |                              |                          | ~                                                        |                     |              |
|                                                                                                    |           | Date 1                           | ype Settlement Date                            |                              |                          | × 🗸                                                      |                     |              |
| C Relanded Payments € 0.00 € 0.00 € |           | Start I                          | 2019-06-19                                     |                              |                          |                                                          |                     |              |
| Colors     Pay Subtotal     WechstPay Subtotal     Total     Subtoral     Vew Details     Vew Details     Vew Details                                                                                                    |           | End t<br>Settlement (            | at 2019-07-03                                  |                              |                          |                                                          |                     |              |
|                                                                                                    |           | Payment 1                        | Choose                                         |                              |                          | ~                                                        |                     |              |
| Current Month                                                                                                    | $\odot$   | Curre                            | GBP                                            |                              |                          | × 🗸                                                      |                     |              |
| Current Day                                                                                                    | $\odot$   | Out Trade                        | No 🖉 Out Trade No                              |                              |                          |                                                          |                     |              |
|                                                                                                    |           | Trade                            | No / Trade No                                  |                              |                          |                                                          |                     |              |
| Statuch T Fac                                                                                                    | ■ -       |                                  | Q Search D Reset                               |                              |                          |                                                          |                     |              |
| Shop Choose                                                                                                    | •         | Comercy Shop                     | Out Trade No                                   | Trade No                     | Amount Settlement Amount | Fee Payment Time                                         | Settlement Time     | Payment Type |
| Transaction 🖶 Transaction - Transaction                                                                                                    |           | FusionPay Demo Merchant FusionPa | y Demo Merchant 119070117082810000133412       | 2019070222001469510567913270 | £ 1.00 £ 1.00            | £ 0.00 2019-07-02 00:08:30                               | 2019-07-03 15:45:03 | Alipay       |
| Type Choose                                                                                                    | •         | FusionPay Demo Merchant FusionPa | y Demo Merchant 119070114345710000140560       | 2019070122001485740546969842 | £ 0.01 £ 0.01            | £ 0.00 2019-07-01 21:34:58                               | 2019-07-02 15:43:03 | Alipay       |
| Icompany fusion pay could be drained                                                                                                    |           | FusionPay Demo Merchant FusionPa | Comp Merchant uu11286X190701143740186200009759 | 2019070122001485740547229742 | £0.01 £0.01              | £ 0.00 2019-07-01 22:38:00<br>£ 0.00 2019-06-27 21:15:21 | 2019-07-02 15:43:03 | Alipay       |

To search for transactions/ settlement from specific dates simply go to the bar and the left hand and click the tab. You can choose the specific dates you wish to view. It will show you all the data points that appeared on the previous page.

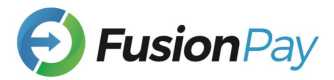

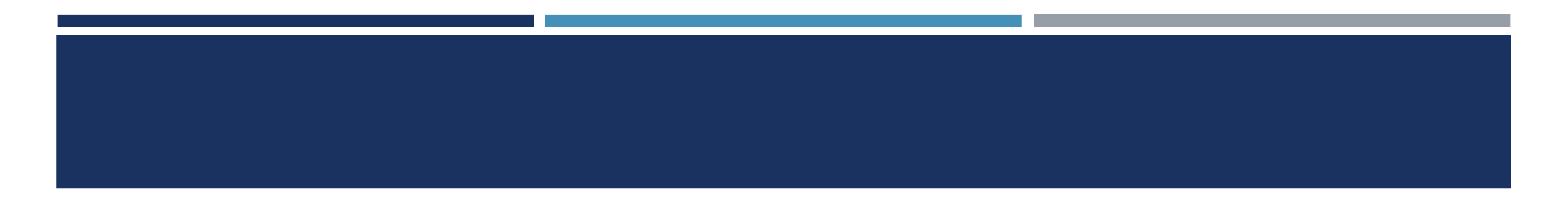

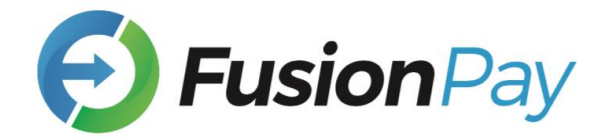

#### Tel: 020 3225 5505

#### Email: Info@fusionpay.co.uk

#### Add: 1 Knightsbridge Green, London SW1X 7NE